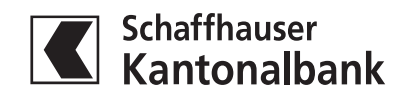

## Daueraufträge auf QR-Rechnung anpassen

1. Rufen Sie im E- oder Mobile Banking in der Lasche Zahlungen Ihre Daueraufträge auf. Klicken den Auftrag an, um diesen auszuwählen.

| Zahlungen                                                                              |                                                               |                                     | Vermög<br>Anna Beis                | en                   |           |
|----------------------------------------------------------------------------------------|---------------------------------------------------------------|-------------------------------------|------------------------------------|----------------------|-----------|
| IBAN-Nr. eingeben / Name suchen / Q                                                    | R-Rechnung einfügen / Belegleser verv                         | venden                              | 5'8                                | 5'888 <sup>CHF</sup> |           |
| Zahlungsart: Inland   Kontoübertrag<br>Zur Übersicht Ihrer E-Rechnungen Für E-Re       | Ausland<br>echnung registrieren                               |                                     |                                    |                      |           |
| Zahlungen verwalten<br>Pendente, erledigte und annullierte<br>Zahlungen, Daueraufträge | Zahlung freigeben<br>Zahlungen und Daueraufträge<br>signieren | visieren oder Gutschriften abholen, | <b>e</b><br>Einzug via Lastschrift |                      |           |
| Pendente Zahlungen                                                                     |                                                               |                                     |                                    |                      | Drucken 🖶 |
| Sie haben aktuell keine pendenten Za                                                   | ıhlungen.                                                     |                                     |                                    |                      |           |
| Daueraufträge                                                                          |                                                               |                                     |                                    |                      | Drucken 🖶 |
| Nächste Empfänger 🕈<br>Ausführung Empfängerkonto                                       |                                                               | Belastungskonto 🗢                   | Erfas                              | ist von 🗢 Status 🕈   | Betrag 🗢  |
|                                                                                        | 53 8201 Schaffbausen                                          |                                     |                                    | in the second        |           |

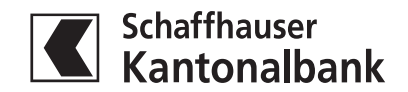

2. Stellen Sie sicher, dass in allen Daueraufträgen für das Empfängerkonto eine IBAN oder QR-IBAN hinterlegt ist. Erfassen Sie wo nötig die IBAN (1) oder QR-IBAN (2) inkl. dazugehörender QR-Referenz (3). Die Angaben finden Sie auf dem QR-Rechnungsbeleg oder erhalten Sie vom jeweiligen Rechnungssteller.

| Zahlungsart: Inland                                                                                                    |           |                             | Drucken 🖶 🛛 Abbrechen 🗙                                                                                                    |
|----------------------------------------------------------------------------------------------------|-----------|-----------------------------|----------------------------------------------------------------------------------------------------|
| An                                                                                                    | (1) (2)   | Betrag                      | <b>Bezahlen</b><br>Belastungskonto                                                                                                |
| IBAN / GR-IBAN<br>CH46 0000 0009 9999 9999 9                                                                                                    | QR        | 98.50 Chf *                 | Privatkonto CHF, Anna Beispiel<br>987.654-3 101 31355.46 CHF                                                                      |
| Bank (Einzahlung für)<br>Schaffhauser Kantonalbank (30782)<br>QR-Referenz ▲<br>QR-Referenz<br>00 00000 00000 00000 00000 00011<br>Empfänger (Zugunsten von) | (3)       | Mitteilung an Empfänger<br> | <ul> <li>Als Lohnzahlung kennzeichnen</li> <li>Zahlungsbeleg nach Bankvorgabe ▼</li> <li>✓ Als Dauerauftrag einrichten</li> </ul> |
| Name<br>Felix Muster<br>Strasse<br>Vorstadt<br>PLZ<br>8201<br>Schaffhausen                                                                                  | Nr.<br>53 |                             |                                                                                                    |

Beispiel QR-Rechnung mit IBAN, ohne Referenz (entspricht dem heutigen, roten Einzahlungsschein):

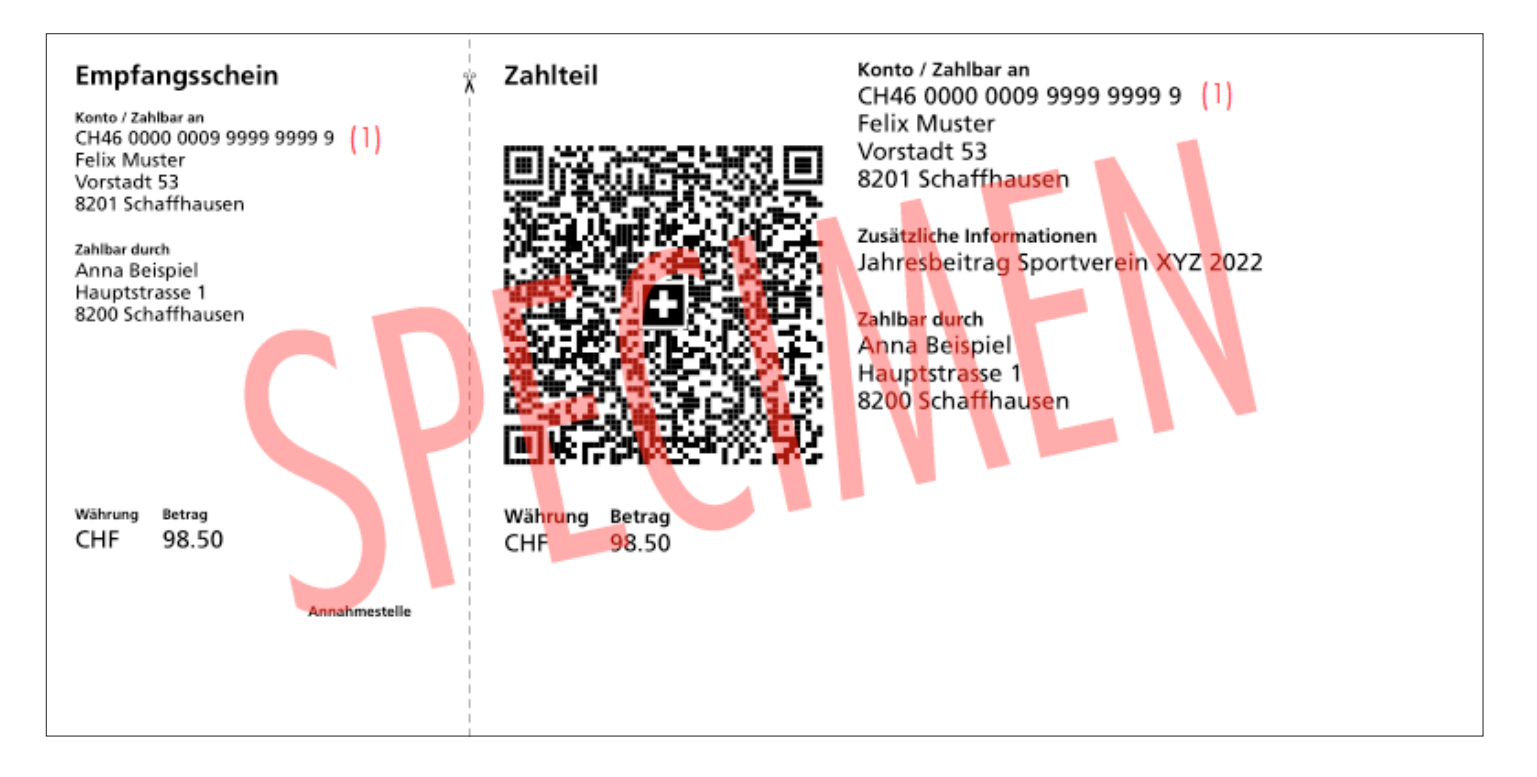

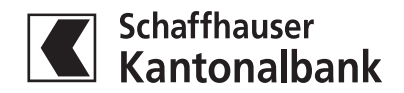

Beispiel QR-Rechnung mit QR-IBAN und strukturierter Referenz (entspricht dem heutigen, orangen Einzahlungsschein):

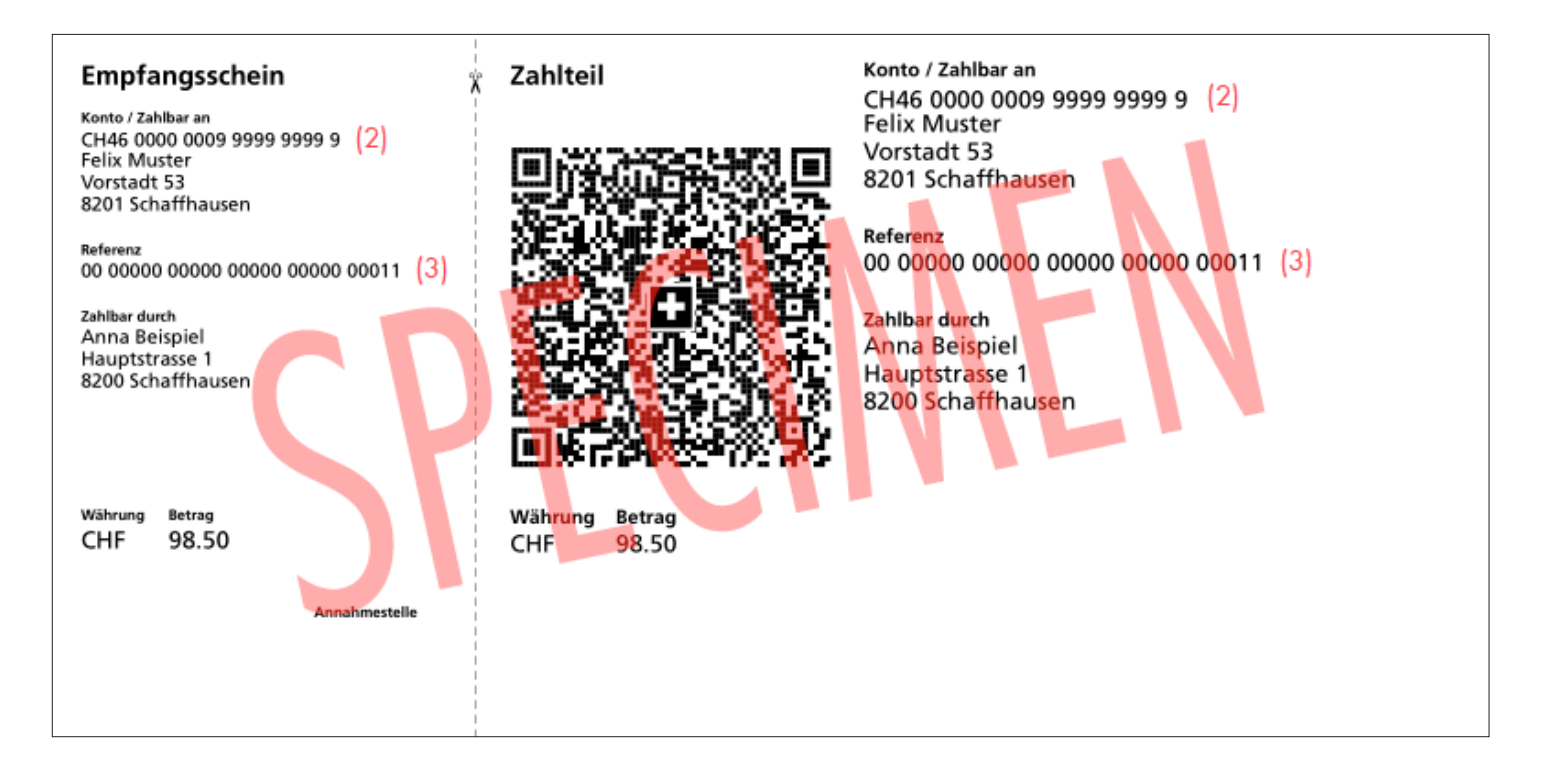

## 3. Kontrollieren Sie Ihre Eingabe und bestätigen Sie den Auftrag durch Klicken auf «Speichern».

| Löschen Speichern |
|-------------------|